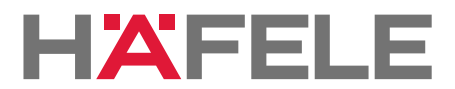

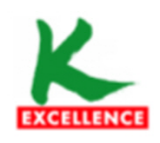

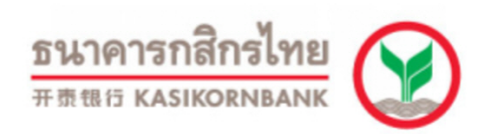

# ขั้นตอนการใช้บริการโอนเงินชำระค่าสินค้าผ่าน e-Collection

### 1.ขั้นตอนการใช้บริการโอนเงินชำระค่าสินค้าผ่านช่องทางโทรศัพท์ (K-Contact Center)

- 1. โทรติดต่อระบบที่หมายเลข 0-2888-8888
- 2. กด 3 บริการเติมเงินโทรศัพท์ โอนเงิน ชำระเงิน
- 3. กด 2 บริการโอนเงินและชำระเงิน
- 4. กด "เลขที่บัญชี 10 หลัก หรือ เลข 16 หลักบนหน้าบัตร" ตามด้วย #
- 5. กด "รหัสประจำตัว" ตามด้วย #
- 6. กด 2 ชำระเงิน
- 7. กด 1 ชำระค่าสินค้าและบริการ
- 8. ใส่รหัสบริษัท "XXXXX" ตามด้วย #
- 9. กดปุ่มเครื่องหมาย # เพื่อยืนยันบริษัทถูกต้อง
- 10. กด 1 ชำระจากบัญชีกระแสรายวัน หรือกด 2 ชำระจากบัญชีออมทรัพย์
- 11. กด "รหัสอ้างอิงที่ 1" ตามด้วย #
- 12. กด "รหัสอ้างอิงที่ 2" (ถ้ามี) ตามด้วย #
- 13. ใส่ จำนวนเงินที่ต้องการชำระ รวมทศนิยม 2 ตำแหน่ง ตามด้วย #
- 14. กดเครื่องหมาย # เพื่อยืนยันการทำรายการ หรือกด 1 เพื่อเปลี่ยนแปลง
- 15. กด 2 เพื่อขอแฟกซ์ (จะต้องโทรทำรายการจากเครื่องแฟกซ์)

### 2.ขั้นตอนการใช้บริการโอนเงินชำระค่าสินค้าผ่านช่องทาง ATM (K-ATM)

- 1. สอด บัตร ATM หรือ บัตรเครดิต
- 2. กด รหัสประจำตัว (รหัสผ่าน 4 หลัก)
- 3. กดปุ่ม " ซื้อ / ชำระเงิน / กองทุนรวม"
- 4. กดปุ่ม "อื่น ๆ (ระบุรหัส) "
- 5. เลือก บัญชีที่ต้องการชำระ (ออมทรัพย์หรือ กระแสรายวัน)
- 6. ใส่รหัส บริษัท 5 หลัก (XXXXX)
- 7. กด "รหัสอ้างอิงที่ 1" ตามด้วย กดปุ่ม "หมายเลขถูกต้อง"
- 8. กด "รหัสอ้างอิงที่ 2" (ถ้ามี) ตามด้วย กดปุ่ม"หมายเลขถูกต้อง"
- 9. ใส่จำนวนเงินที่ต้องการชำระ ตามด้วย กดปุ่ม "จำนวนเงินถูกต้อง"
- 10. ตรวจสอบและกดปุ่ม "ยืนยันการทำรายการ"
- 11. รอรับหลักฐานการชำระเงิน Slip ATM

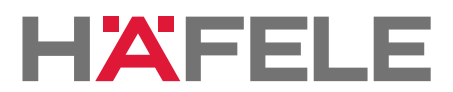

## ขั้นตอนการใช้บริการโอนเงินชำระค่าสินค้าผ่าน e-Collection 3.ขั้นตอนการใช้บริการโอนเงินชำระค่าสินค้าผ่านช่องทาง Internet (K-Cyber Banking)

 เข้า Internet ไปที่ www.kasikornbank.comไปที่ "บริการออนไลน์ (K-Online Services)"และคลิก เลือก "K-Cyber Banking"

2. Log in เข้าระบบ โดยใส่ User Name และ Password

3. เลือกแถบด้านซ้ายมือชื่อ "ชำระค่าสินค้าและบริการ"เพื่อแสดงเมนูย่อย

4. เลือกแถบด้านซ้ายมือชื่อ "ชำระค่าสินค้าและบริการ"อีกครั้ง

5. เลือกปุ่ม "สร้างแบบฟอร์มการชำระเงิน / New Billing Template"

6. เลือกประเภทธุรกิจที่ต้องการชำระ

7. เลือกบริษัทที่ต้องการชำระ

8. เลือกบัญชีที่ต้องการชำระเงิน (กระแสรายวัน หรือ ออมทรัพย์)

9. ใส่ "รหัสอ้างอิงที่ 1" / "รหัสอ้างอิงที่ 2" (ถ้ามี)

10. ใส่จำนวนเงินที่ต้องการชำระ แล้วกดปุ่มชำระเงิน

11. ตรวจสอบรายการ และทำการกดปุ่ม "ยืนยัน" เพื่อทำรายการชำระเงิน

4. ขั้นตอนการใช้บริการโอนเงินชำระค่าสินค้าผ่านช่องทางโทรศัพท์มือถือ (K-Mobile Banking PLUS)

1. เลือก icon K-Mobile Banking PLUS

2. เลือกธนาคารบนมือถือ

3. ใส่รหัสผ่าน 6 หลัก

4. เลือกเมนู "จ่าย/ซื้อ"

#### 5. เลือกเมนู "จ่ายค่าอื่นๆ" หรือ "จ่ายโดยระบุรหัสบริษัท"

5.1 เมนู "จ่ายค่าอื่นๆ"

5.1.1 เลือกประเภทร้านค้า

5.1.2 เลือกบริษัทที่ต้องการชำระ

5.2 เมนู "จ่ายโดยระบุรหัสบริษัท"

5.2.1 ใส่รหัสบริษัท

5.2.2 กดยืนยันร้านค้า

#### 6. เลือกบัญชีที่ต้องการชำระเงิน (กระแสรายวัน หรือ

ออมทรัพย์)

7. ใส่ "เลขที่อ้างอิงที่ 1"

8. ใส่ "เลขที่อ้างอิงที่ 2" (ถ้ามี)

9. ใส่จำนวนเงินที่ต้องการชำระ

10. ตรวจสอบรายการ และกดยืนยันการทำรายการ

11. ระบบจะแสดงผลการทำรายกา